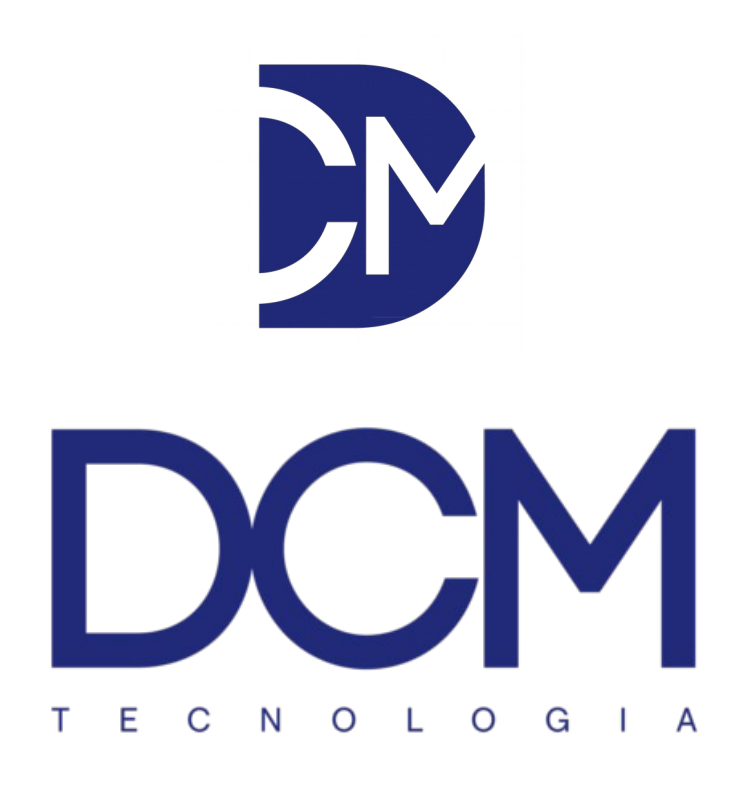

# Manual de Instalação do DCM Cloud no VirtualBox

Versão: 1.2

# Requisitos para a instalação da máquina virtual DCM Cloud:

- Processador e sistema operacional de 64 bits;
- Tecnologia VT-X habilitada na BIOS;
- 20GB de espaço em disco;
- 1GB de memória RAM;
- Java JRE instalado.

1. Se a tecnologia de virtualização já está habilitada em seu computador, vá para o passo 4. Caso contrário, continue no passo 2.

2. Reiniciar o computador no qual a máquina virtual será instalada.

3. Durante a inicialização do sistema, acessar as configurações de BIOS e habilitar a tecnologia de virtualização e salvar as configurações.

| dvanced Setting<br>Take on LAN<br>Cold Boot Keep Devices Status | [Enabled]<br>[Enabled]                           | When enabled, a VMM can<br>utilize the additional<br>hardware capabilities provided<br>by Vanderpool Technology                                                                 |
|-----------------------------------------------------------------|--------------------------------------------------|----------------------------------------------------------------------------------------------------|
| SATA Device<br>Serial ATA HDD<br>Serial ATA ODD                 | TOSHIBA MQ01AB (320.0GB)<br>Slimtype DVD A ATAPI |                                                                                                    |
| Device Control<br>Share Memory Size (DVMT)<br>SMART Self Test   | [64M]<br>[Enabled]                               | ++: Select Screen                                                                                                    |
| Intel Virtualization Technology                                 | [Enabled]                                        | <pre>f1: Select Item<br/>Enter: Select<br/>+/-: Change Opt.<br/>F1: General Help<br/>F2: Previous Values<br/>F3: Optimized Defaults<br/>F4: Save &amp; Exit<br/>ESC: Exit</pre> |
|                                                                 |                                                  |                                                                                                    |

4. Já com o sistema operacional em funcionamento, acessar no navegador web de sua preferência, o endereço: https://www.virtualbox.org/wiki/Downloads

5. Descarregar a instalação do VirtualBox de acordo com o seu sistema operacional e a extensão do VirtualBox:

|                                                                                                    | VirtualBox                                                                                                    |
|----------------------------------------------------------------------------------------------------|----------------------------------------------------------------------------------------------------|
|                                                                                                    | Download VirtualBox                                                                                                    |
| About<br>Screenshots<br>Doownloads<br>Documentation<br>End-user docs<br>Technical docs<br>Contribute<br>Community | Here, you will find links to VirtualBox binaries and its source code. <b>WirtualBox binaries</b> By downloading, you agree to the terms and conditions of the respective license.         • VirtualBox <b>Drive partor</b> packages. The binaries are released under the terms of the GPL version 2.         • © Windows hosts         • © Solaris hosts         • © Solaris hosts         • OttualBox \$1.14 Oracle VM VirtualBox Extension Pack (Parton Pack Integration Links and Parluaton License (PLL).         The Extension Pack Interies are released under the VirtualBox Herotofie Lise of Pack Integration Pack Integration Pack Integrate Pack Integration Pack Integration Pack Integration P |
|                                                                                                    | You may also like to take a look at our frequently asked questions list.                                                                                                    |

- 6. Instalar o aplicativo VirtualBox.
- 7. Instalar a extensão do VirtualBox.
- 8. Abrir o aplicativo VirtualBox.

#### 9. Acessar "Arquivo (F)":

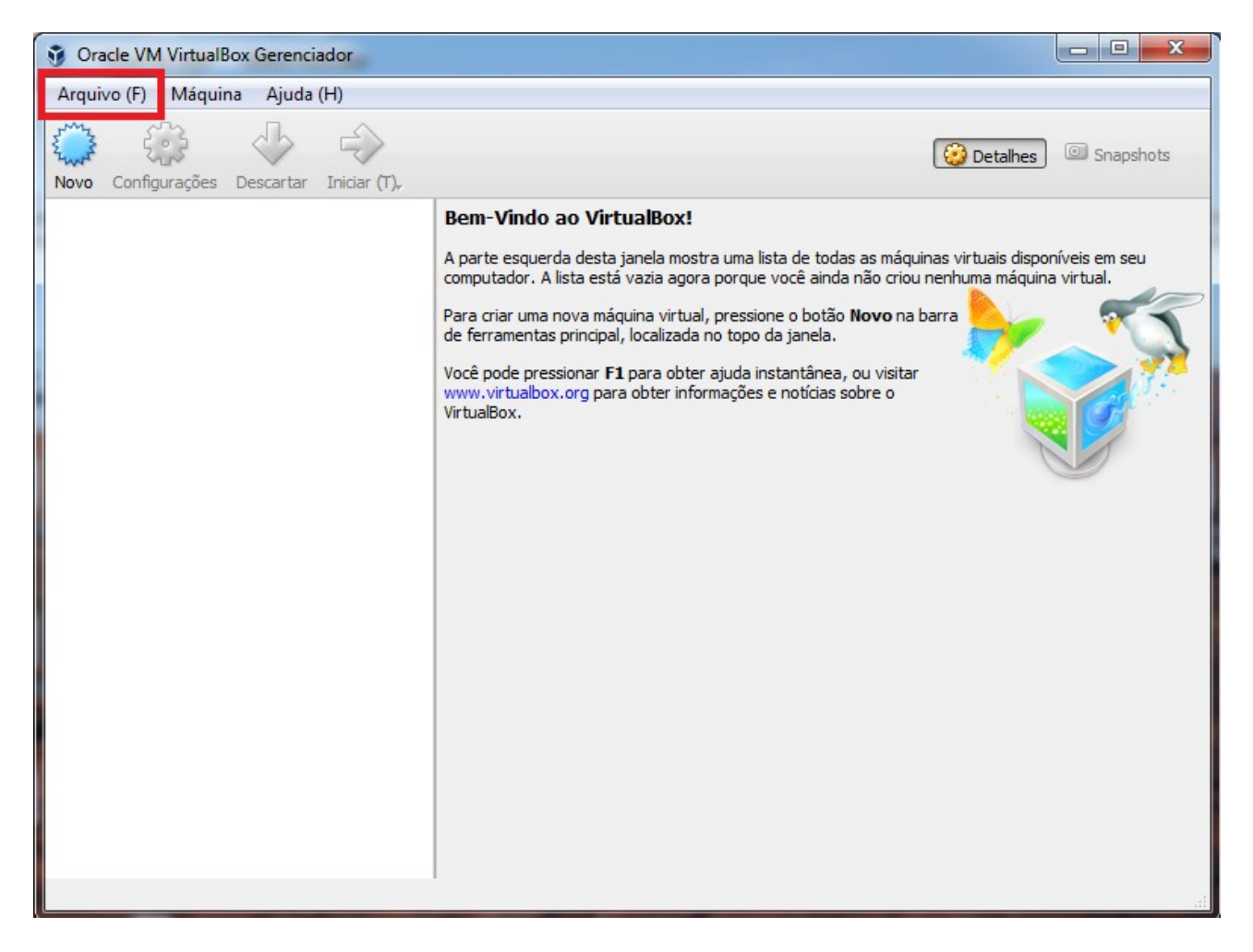

#### 10. Acessar Importar Appliance:

| 1   | Dracle VM VirtualBox Gerenciador                                                                                                    |        |                                                                                                    |
|-----|----------------------------------------------------------------------------------------------------|--------|----------------------------------------------------------------------------------------------------|
| Arc | uivo (F) Máquina Ajuda (H)                                                                                                    |        |                                                                                                    |
| 8   | Preferências                                                                                                    | Ctrl+G |                                                                                                    |
| 9   | Importar Appliance                                                                                                    | Ctrl+I | Detaihes Shapshots                                                                                                    |
| R   | Exportar Appliance                                                                                                    | Ctrl+E | lo ao VirtualBox!                                                                                                    |
|     | Gerenciador de Mídias Virtuais<br>Gerenciador de Operações de Rede (N)<br>Verificar por atualizações (H)<br>Redefinir todos os avisos | Ctrl+D | erda desta janela mostra uma lista de todas as máquinas virtuais disponíveis em seu<br>A lista está vazia agora porque você ainda não criou nenhuma máquina virtual.<br>na nova máquina virtual, pressione o botão <b>Novo</b> na barra<br>tas principal, localizada no topo da janela.<br>ressionar <b>F1</b> para obter ajuda instantânea, ou visitar |
|     | Sair (x)                                                                                                    | Ctrl+Q |                                                                                                    |

11. Localizar o arquivo da máquina virtual "DCMCloud-1\_2.ova":

| Oracle VM VirtualBox | Gerenciador                                                                                                    |                             | 3 |
|----------------------|----------------------------------------------------------------------------------------------------|-----------------------------|---|
| Arquivo (F) Máquina  | Ajuda (H)                                                                                                    |                             |   |
| Novo Configuraçõe    | Importar Appliance Virtual                                                                                                    | Snapshots                   |   |
|                      | Appliance para importar<br>O VirtualBox atualmente suporta importar appliances salvos no formato Open Virtualization Format<br>(OVF). Para continuar, selecione o arquivo a ser importado abaixo. | níveis em seu<br>a virtual. |   |
|                      | C:\Users\Usuario\Desktop\DCMCloud.ova                                                                                                    |                             |   |
|                      |                                                                                                    |                             |   |
|                      |                                                                                                    |                             |   |
|                      | Modo Expert Próximo (N) Cancelar                                                                                                    |                             |   |
|                      |                                                                                                    |                             |   |

## 12. Selecionar a opção "Próximo":

| 😵 Oracle VM VirtualBox Gerenciador                                                                                                    |                    |
|----------------------------------------------------------------------------------------------------|--------------------|
| Arquivo (F) Máquina Ajuda (H)                                                                                                    |                    |
| Novo Configuraçõe                                                                                                    | ? X Snapshots      |
| Appliance Virtual     Appliance para importar     O VirtualBox atualmente suporta importar appliances salvos no formato Open Vir     (OVE). Para continuar, selecione o arcuivo a ser importado abaixo. | tualization Format |
| C: \Users \Usuario \Desktop \DCMCloud.ova                                                                                                    |                    |
|                                                                                                    |                    |
|                                                                                                    |                    |
|                                                                                                    |                    |
| Modo Expert Próximo                                                                                                    | (N) Cancelar       |
|                                                                                                    | d                  |

## 13. Selecionar a opção "Importar":

| Oracle VM VirtualB                     | ox Gerenciador                                                                                                    |                                                                                   |                               |
|----------------------------------------|----------------------------------------------------------------------------------------------------|-----------------------------------------------------------------------------------|-------------------------------|
| rquivo (F) Máquin                      | a Ajuda (H)                                                                                                    |                                                                                   |                               |
| ······································ | db es                                                                                                    |                                                                                   |                               |
| ovo Configuraçõe                       |                                                                                                    | l                                                                                 | ? X Shapshots                 |
| (                                      | G Importar Appliance Virtual                                                                                                    | -                                                                                 |                               |
|                                        | Configurações do Appliance                                                                                                    |                                                                                   | príveis em seu<br>la virtual. |
|                                        | Estas são as máquinas virtuais descritas no appliance o<br>no VirtualBox. Você pode alterar a maioria das propriec<br>desabilitar outras utilizando as caixas de seleção abaix | com as configurações sugeridas para<br>lades exibidas clicando duas vezes n<br>o. | importação<br>os itens e      |
|                                        | Descrição                                                                                                    | Configuração                                                                      |                               |
|                                        | Sistema Virtual 1                                                                                                    |                                                                                   |                               |
|                                        | 😸 Nome                                                                                                    | DCMSrv                                                                            | E                             |
|                                        | 🗮 Tipo de Sistema Operacional Convidado                                                                                                    | 💯 Ubuntu (64-bit)                                                                 |                               |
|                                        | 🔲 СРИ                                                                                                    | 2                                                                                 |                               |
|                                        | Memória RAM                                                                                                    | 1024 MB                                                                           |                               |
|                                        | 💿 DVD                                                                                                    |                                                                                   |                               |
|                                        | ∅ Controladora USB                                                                                                    |                                                                                   | -                             |
|                                        | Reinicialize o endereço MAC de todas as placas de r<br>O appliance não está assinado                                                                                           | ede                                                                               |                               |
|                                        | Restaurar \                                                                                                    | /alores Padrão                                                                    | Cancelar                      |
| ~                                      |                                                                                                    |                                                                                   |                               |

14. Aguardar o processo de importação da máquina virtual:

| Oracle VM Virtual   | Box Gerenciador                                                                                                    |           |
|---------------------|----------------------------------------------------------------------------------------------------|-----------|
| Voracle VM Virtuall | Box Gerenciador<br>na Ajuda (H)<br>P 23<br>Tmportar Appliance Virtual<br>Configurações do Appliance<br>Estas são as máquinas virtuais descritas no appliance com as configurações sugeridas para importação<br>no VirtualBox. Você pode alterar a maioria das propriedades exibidas clicando duas vezes nos itens e<br>desabilitar outras utilizando as caixas de seleção abaixo. | Snapshots |
|                     | Restaurar Valores Padrão Importar Cancelar                                                                                                    | ļ         |

15. Com a importação concluída, selecionar a opção "DCMCloud-1\_2":

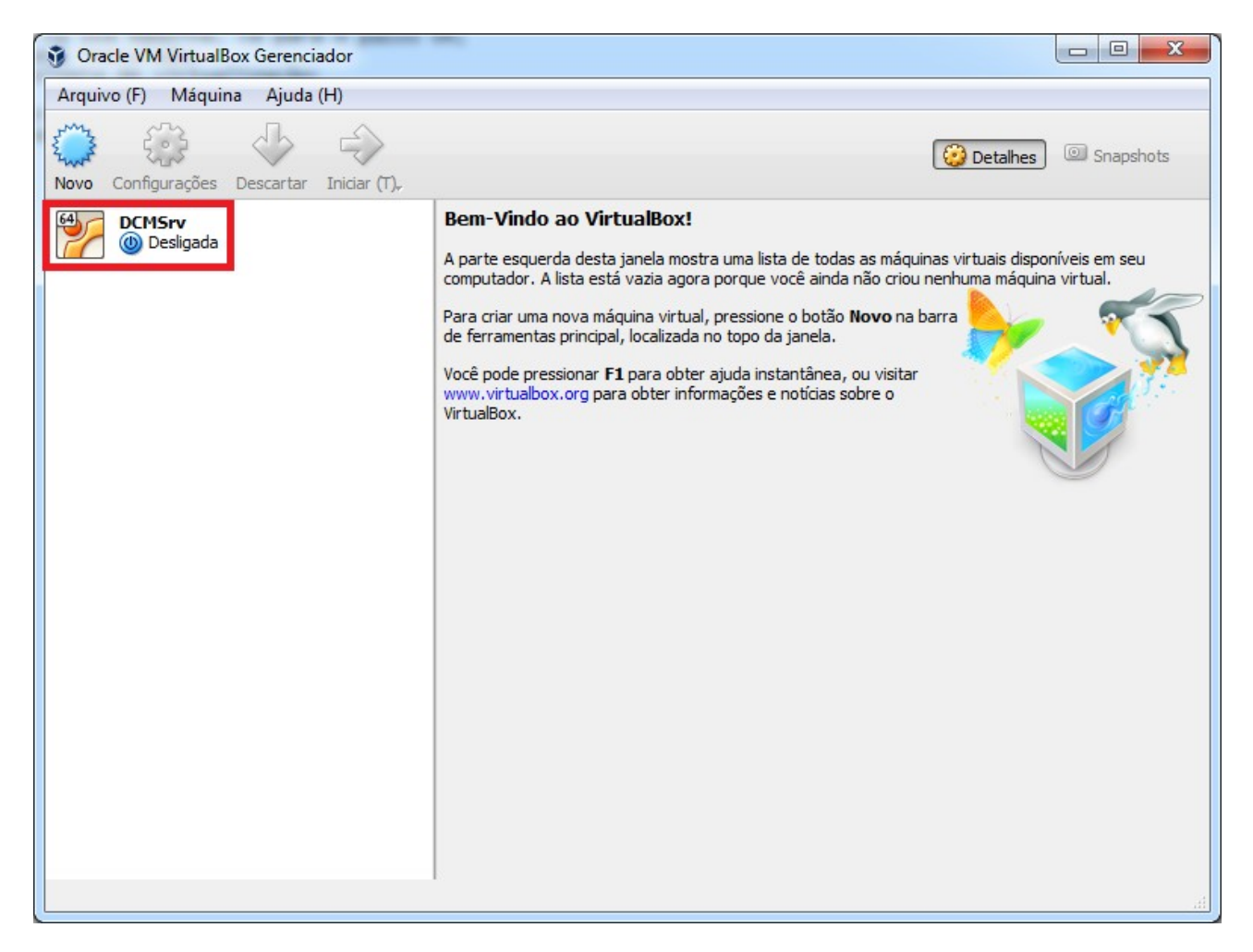

16. Selecionar a opção "Iniciar (T)":

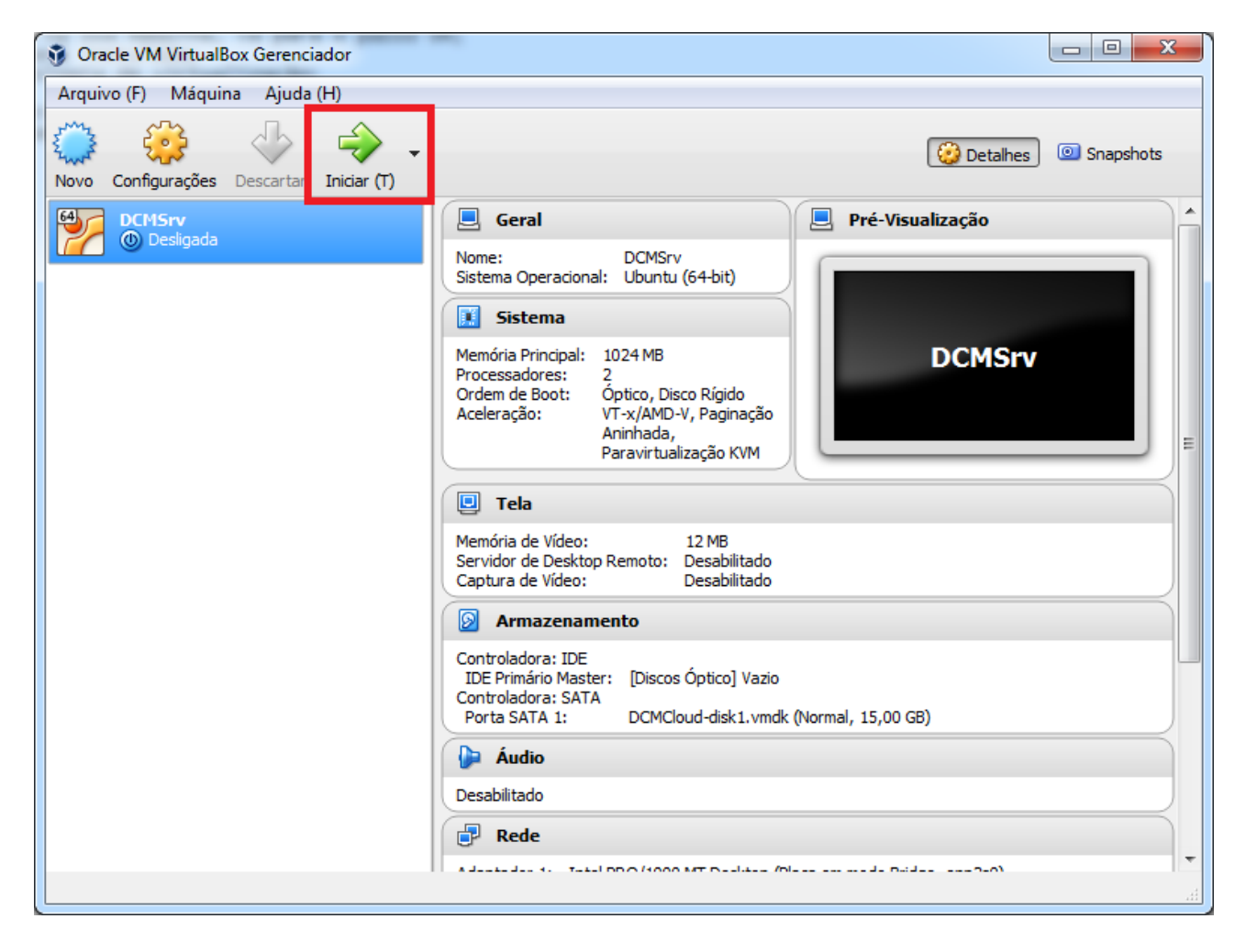

17. Se a mensagem de erro abaixo for exibida, selecionar a opção "Alterar configurações de Rede":

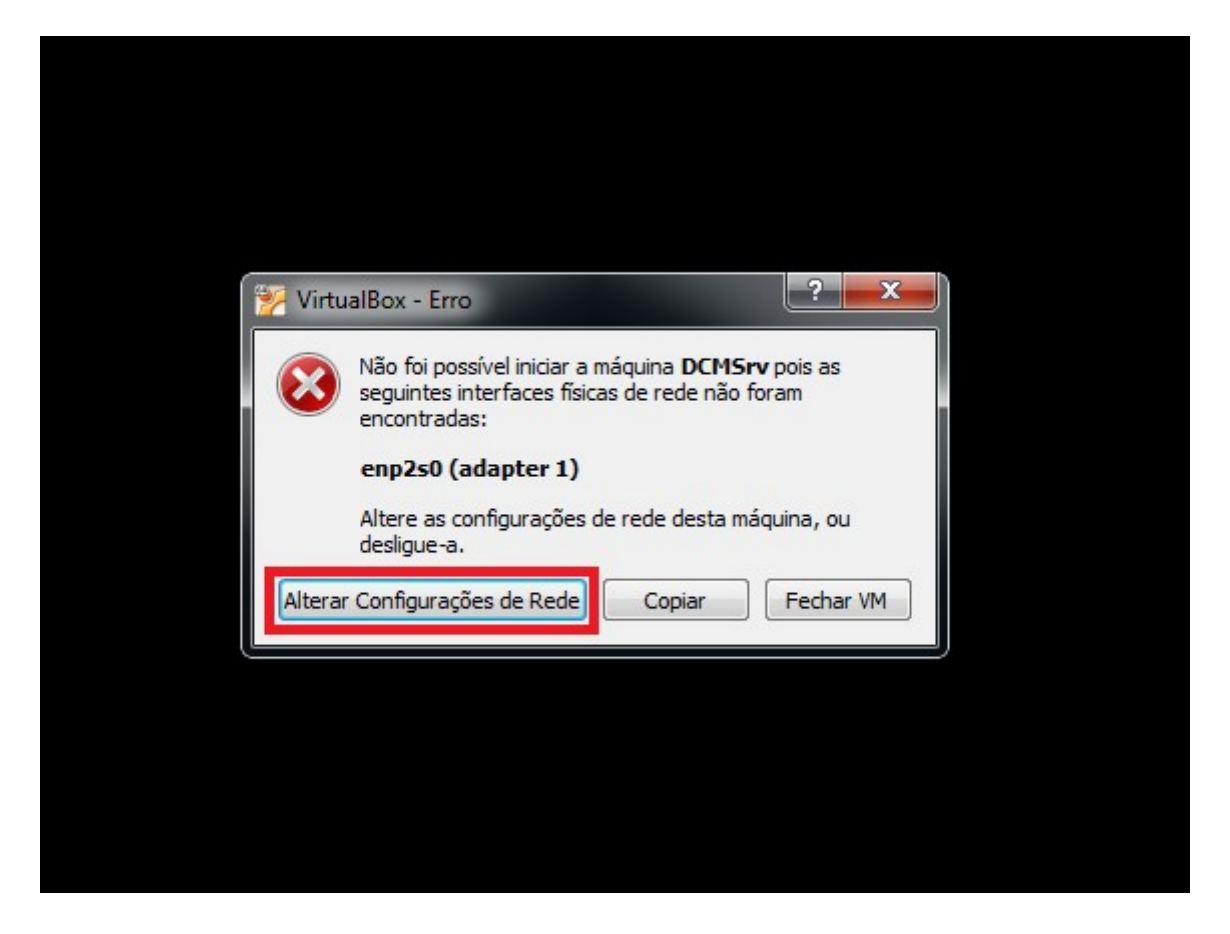

18. Se no passo anterior você selecionou "Alterar configurações de Rede", neste passo selecionar a opção "OK", sem alterar em nenhuma configuração:

| 😳 DCI     | MSrv - Configurações                           |                                                       | x |  |
|-----------|------------------------------------------------|-------------------------------------------------------|---|--|
|           | Geral                                          | Rede                                                  |   |  |
| <b>F</b>  | Sistema                                        | Adaptador 1 Adaptador 2 Adaptador 3 Adaptador 4       |   |  |
|           | Monitor                                        | ✓ Habilitar Placa de Rede                             |   |  |
| $\square$ | Armazenamento                                  | Conectado a: Placa em modo Bridge 🔹                   |   |  |
|           | Áudio                                          | Nome: Realtek RTL8188E Wireless LAN 802.11n PCI-E NIC | • |  |
| ₽         | Rede                                           | Tipo de Placa: Intel PRO/1000 MT Desktop (82540EM)    | - |  |
|           | Portas Seriais                                 | Modo Promíscuo: Permitir Tudo                         | • |  |
|           | USB                                            | Endereço MAC: 0800273C498A                            | Ð |  |
|           | Pastas Compartilhadas<br>Interface do Usuário  | Cabo conectado Redirecionamento de Portas             |   |  |
|           |                                                |                                                       |   |  |
|           | Configurações inválidas detectadas 🕅 OK Cancel |                                                       |   |  |

19. A máquina virtual será inicializada, ao visualizar a tela abaixo, dar um "Enter" para selecionar a opção "Ubuntu":

| DCMSrv [Executando] - Oracle VM VirtualBox                                                                                                    |
|----------------------------------------------------------------------------------------------------|
| Arquivo Máquina Visualizar Entrada Dispositivos Ajuda                                                                                                    |
| Você tem a opção <b>Auto-capturar teclado</b> ligada. Isto fará com que a Máquina Virtual automaticamente <b>capture</b> o GNU GRUB versão 2.02~beta2-36ubuntu3.2                                                                                              |
| *Ubuntu<br><del>Spjēce a</del> vançadas para Ubuntu                                                                                                    |
|                                                                                                    |
|                                                                                                    |
|                                                                                                    |
| Use as teclas ↑ e ↓ para selecionar a opção a ser destacada.<br>Pressione Enter para iniciar o SO selecionado, 'e' para editar<br>os comandos antes de inicializar ou 'c' para linha de comando.<br>A entrada destacada será executado automaticamente em 26S. |
| So 🗗 So 🖬 🛄 🔛 Right Control                                                                                                    |

20. Neste momento a máquina virtual já está funcionando. Acessar as configurações através do usuário "config" e senha "config", pressionando "Enter" após digitar o usuário e senha:

 $\acute{\mathrm{E}}$  normal que ao digitar a senha nenhum caractere seja exibido.

| Arquivo Máquina Visualizar Entrada Dispositivos Ajuda | - |
|-------------------------------------------------------|---|
|                                                       |   |
|                                                       |   |
| DCM TECNOLOGIA ELETRONICA                             |   |
| https://dcmtech.com.br                                |   |
| DCM CLOUD v1.2                                        |   |
| ********************                                  |   |
|                                                       |   |
| Hint: Num Lock on                                     |   |
| 1f020000000 login: _                                  |   |
|                                                       |   |
|                                                       |   |
|                                                       |   |
|                                                       |   |
|                                                       |   |
|                                                       |   |
|                                                       |   |
|                                                       |   |
|                                                       |   |
|                                                       |   |
|                                                       |   |

21. Na sequencia, a tela principal de configurações é exibida:

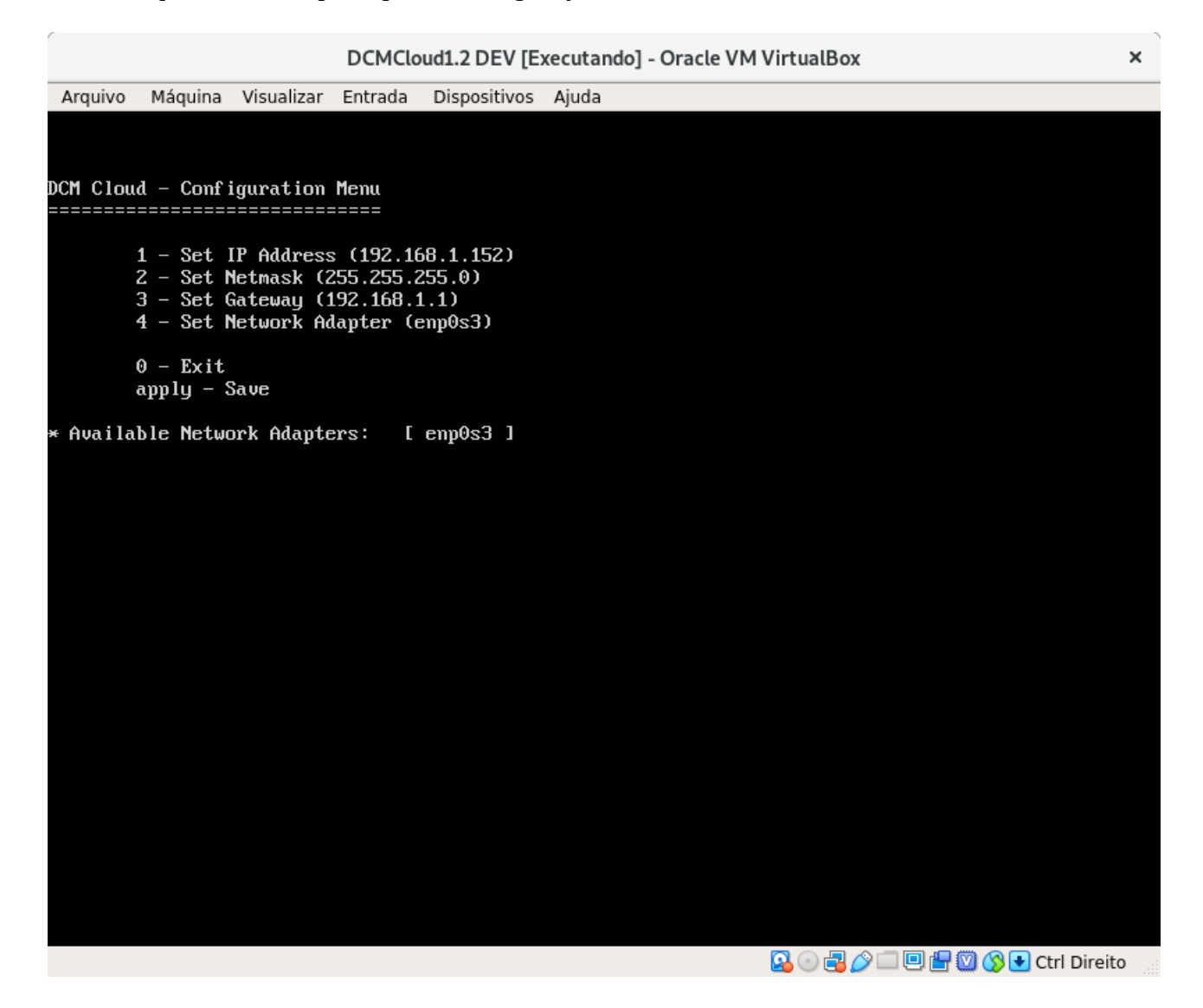

22. Digitar a opção "1" para configurar o endereço de IP (se necessário):

| DCMSrv [Executando] - Oracle VM VirtualBox                                                                                                 |                                     |
|----------------------------------------------------------------------------------------------------|-------------------------------------|
| Arquivo Máquina Visualizar Entrada Dispositivos Ajuda                                                                                      |                                     |
|                                                                                                    |                                     |
|                                                                                                    |                                     |
| DCM Cloud - Configuration Henu                                                                                                    |                                     |
| 1 - Set IP Address (192.168.1.152)<br>2 - Set Netmask (255.255.255.0)<br>3 - Set Gateway (192.168.1.1)<br>4 - Set Network Adapter (emp0s3) |                                     |
| 0 - Exit                                                                                                    |                                     |
|                                                                                                    |                                     |
| 1<br>IP Address: 192.168.1.90                                                                                                    |                                     |
|                                                                                                    |                                     |
|                                                                                                    |                                     |
|                                                                                                    |                                     |
|                                                                                                    |                                     |
|                                                                                                    |                                     |
|                                                                                                    |                                     |
|                                                                                                    |                                     |
|                                                                                                    |                                     |
|                                                                                                    |                                     |
|                                                                                                    |                                     |
|                                                                                                    |                                     |
|                                                                                                    | 😡 💿 🖶 🌽 🚍 🖳 🕼 🔘 🔇 🖲 Right Control 🔡 |

23. Digitar a opção "4" para selecionar a interface de rede (se necessário):

| DCMSrv [Executando] - Oracle VM VirtualBox                       |                       |    |
|------------------------------------------------------------------|-----------------------|----|
| Arquivo Máquina Visualizar Entrada Dispositivos Ajuda            |                       |    |
|                                                                  |                       |    |
| DCM Cloud - Configuration Menu                                   |                       |    |
|                                                                  |                       |    |
| 1 - Set IP Address (192.168.1.90)<br>2 - Set Netwask (255.255.0) |                       |    |
| 3 - Set Gateway (192.168.1.1)                                    |                       |    |
| 4 - Set Network Adapter (enp0s3)                                 |                       |    |
| 0 - Exit<br>applu - Save                                         |                       |    |
| * Ausilable Network Adapters' [enn0c3]                           |                       |    |
|                                                                  |                       |    |
| Hetwork Hdapter Hame: enpusj                                     |                       |    |
|                                                                  |                       |    |
|                                                                  |                       |    |
|                                                                  |                       |    |
|                                                                  |                       |    |
|                                                                  |                       |    |
|                                                                  |                       |    |
|                                                                  |                       |    |
|                                                                  |                       |    |
|                                                                  |                       |    |
|                                                                  |                       |    |
|                                                                  |                       |    |
|                                                                  | F 🔟 🐼 💽 Right Control | .H |

24. Realizar as demais configurações necessárias.

25. Com todas as configurações realizadas, digitar o comando "apply" seguido da tecla "Enter" para salvar as novas configurações:

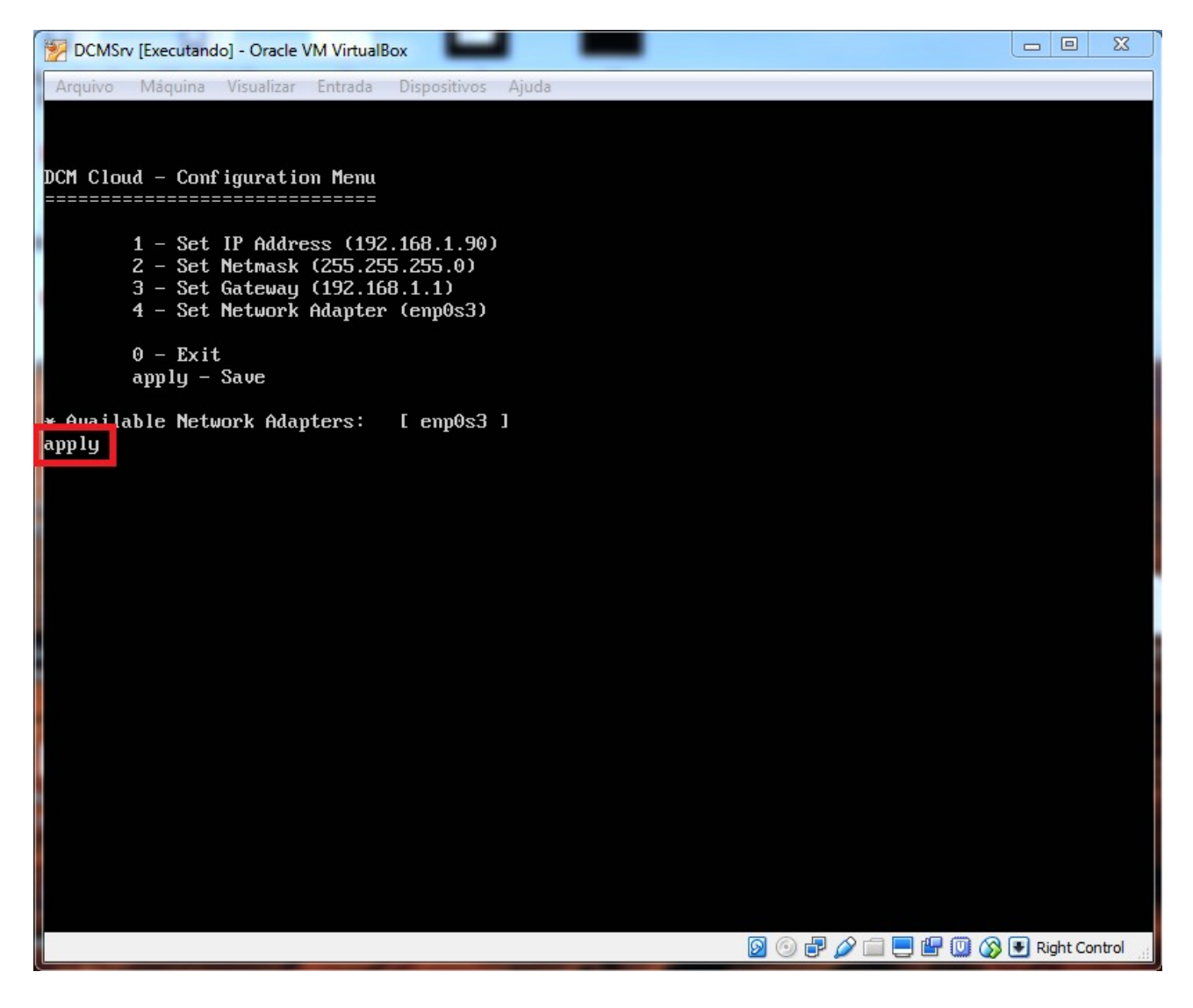

26. A máquina virtual será reinicializada e uma tela semelhante a esta, será exibida:

| -      |        |        |                                                                   |    |
|--------|--------|--------|-------------------------------------------------------------------|----|
|        |        |        | DCMCloud1.2 DEV [Executando] - Oracle VM VirtualBox               | ×  |
| 1      | Arquiv | 0      | Máquina Visualizar Entrada Dispositivos Ajuda                     |    |
|        |        |        | Starting Socket activation for snappy daemon.                     |    |
|        |        |        | Starting LXD – unix socket.                                       |    |
| Ľ      | OK     | ]      | Started Daily apt download activities.                            |    |
| E      | OK     | ]      | Started Daily apt upgrade and clean activities.                   |    |
| Ľ      | OK     | ]      | Listening on UUID daemon activation socket.                       |    |
| [<br>- | OK     | ]      | Started Daily Cleanup of Temporary Directories.                   |    |
| L      | UK     | ]      | Reached target Timers.                                            |    |
| L      | UK     | ]      | Listening on D-Bus System Message Bus Socket.                     |    |
| L      | UK     | ]      | Started ACPI Events Check.                                        |    |
| L      | UK     | 1      | Reached target Paths.                                             |    |
| L      | UK     | 1      | Listening on Socket activation for snappy daemon.                 |    |
| L      | UK     | 1      | Listening on LXD - unix socket.                                   |    |
| L<br>r | UK     | 1      | Reached target Sockets.                                           |    |
| L<br>r | UK     | 1      | Reached target basic system.                                      |    |
| L      | UK     | 1      | Started HUFI Event daemon.                                        |    |
| г      | nν     | п      | Starting D Due Sustan Measure Due                                 |    |
| L      | UЛ     | 1      | Started D-bus System lessage bus.                                 |    |
| г      | nν     | п      | Starting System Logging Service                                   |    |
| L<br>F | אט     | L<br>L | Started Bererred exclusion science.                               |    |
| L      | UN     | 1      | Starting PostareSUI Cluster 9 5-main                              |    |
| Г      | אט     | ı      | Started Fils filesustem for IVC                                   |    |
|        | on     | -      | Starting ISB: MD monitoring daemon                                |    |
|        |        |        | Starting LXD - container startur/shutdown                         |    |
|        |        |        | Starting Login Service                                            |    |
|        |        |        | Starting Snannu daemon                                            |    |
| E      | OK     | ]      | Started Sustem Louging Service.                                   |    |
|        |        |        | Starting Authenticate and Authorize Users to Run Privileged Tasks |    |
| E      | OK     | ]      | Started Login Service.                                            |    |
| E      | OK     | ]      | Started LSB: MD monitoring daemon.                                |    |
| E      | OK     | ]      | Started Authenticate and Authorize Users to Run Privileged Tasks. |    |
| E      | OK     | ]      | Started Accounts Service.                                         |    |
| E      | OK     | ]      | Started LXD – container startup/shutdown.                         |    |
| I      | OK     | ]      | Started Snappy daemon.                                            |    |
|        |        |        | Starting Wait until snapd is fully seeded                         |    |
| I      | OK     | ]      | Started Wait until snapd is fully seeded.                         |    |
|        |        |        |                                                                   |    |
|        |        |        | 🖸 💿 🖶 🖉 🗔 🖳 🖓 🕒 Ctrl Direi                                        | to |
|        |        |        |                                                                   |    |

27. Para verificar o correto funcionamento da máquina virtual, abrir o prompt a partir do menu "Iniciar":

| Programas (1)                                           |   |
|---------------------------------------------------------|---|
| Prompt de Comando                                       |   |
| Painel de Controle (1)                                  |   |
| 陀 Alterar configurações de Controle de Conta de Usuário |   |
|                                                         |   |
|                                                         |   |
|                                                         |   |
|                                                         |   |
|                                                         |   |
|                                                         |   |
|                                                         |   |
|                                                         |   |
|                                                         |   |
|                                                         |   |
| ₽ Ver mais resultados                                   |   |
| Declary b                                               |   |
|                                                         |   |
| 📀 🥭 🔚 🖸 💽 🔇                                             | 2 |

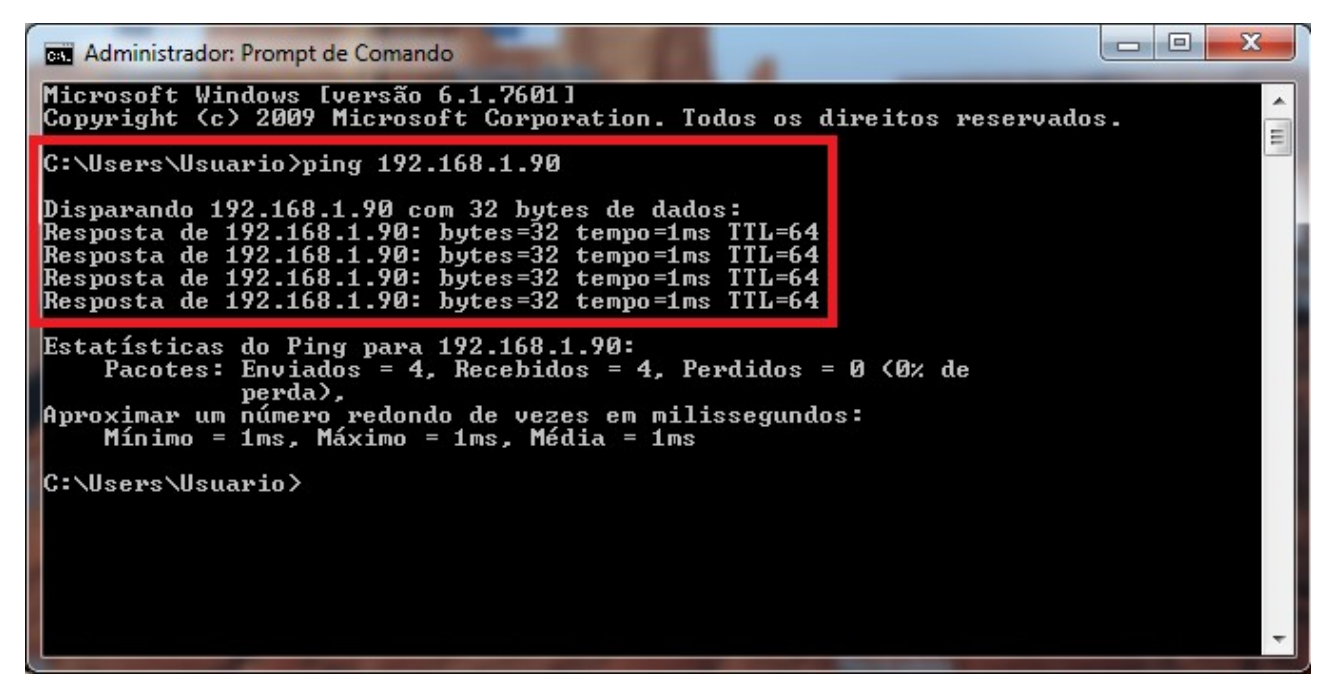

28. No prompt de comando, executar o comando de ping para o endereço de IP da máquina virtual. O resultado esperado é que todos os pacotes sejam respondidos e nenhum seja perdido.

Neste momento a máquina virtual DCM Cloud está pronta para funcionar.

29. Acessar no navegador web de sua preferência, o endereço IP configurado anteriormente (192.168.1.90). Para efetuar o primeiro login, utilizar o usuário "dcm@dcmtech.com.br" e a senha "1234":

|                                                               |                    |         | - 6 ×   |
|---------------------------------------------------------------|--------------------|---------|---------|
| ← → C C Não seguro   192.168.1.90/c pud/index.php             |                    | ₽ ☆ 🖸 👪 |         |
|                                                               | dcm@dcmtech.com.br |         | Acessar |
|                                                               |                    |         |         |
|                                                               |                    |         |         |
| DCM Cloud está onlinel                                        |                    |         |         |
| Doini Oloud esta oninie:                                      |                    |         |         |
| Para visualizar os seus equipamentos entre com login e sentra |                    |         |         |
|                                                               |                    |         |         |

30. Após acessar o DCM Cloud, selecionar a aba de "Configurações" e ajustar as configurações de rede em conformidade com as configurações feitas nos itens 22 à 25. Após selecionar a opção "Salvar", sua máquina virtual estará pronta para receber o primeiro sensor:

| DCM Cloud Status Gra                        | ficos Relatorios | Equipamentos | Grupos | Contatos | Logs | Configuração | Sair | Logado como ADMIN |
|---------------------------------------------|------------------|--------------|--------|----------|------|--------------|------|-------------------|
| Configura                                   | ção              |              |        |          |      |              |      |                   |
| Configuração de F                           | Rede             |              |        |          |      |              |      |                   |
| MAC de rede:                                |                  | ffffffff     |        |          |      |              |      |                   |
| Obter um endereço IP<br>automaticamente     | 0                |              |        |          |      |              |      |                   |
| Usar a seguinte<br>configuração             | ۲                |              |        |          |      |              |      |                   |
| Endereço IP                                 | 189.112.170.136  |              |        |          |      |              |      |                   |
| Mascara de Rede                             | 255.255.255.0    |              |        |          |      |              |      |                   |
| Gateway                                     | 192.168.1.1      |              |        |          |      |              |      |                   |
| DNS                                         | 192.168.1.1      |              |        |          |      |              |      |                   |
| Autenticação dos                            | dispositivos     |              |        |          |      |              |      |                   |
| KEY                                         | 0123456789       |              |        |          |      |              |      |                   |
| Configuração do S                           | Servidor de E-   | Mail         |        |          |      |              |      |                   |
| Habilitar o envio de<br>mensagem por E-mail |                  |              |        |          |      |              |      |                   |